# ภาคผนวก ข

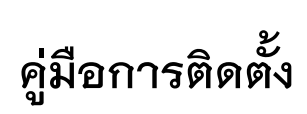

## คูมือการติดตั้ง

## 1.ไฟล์สำหรับการติกตั้งโปรแกรม

| LuckyParking   | 1 |  |  |
|----------------|---|--|--|
| lucky_carpark. | 2 |  |  |

10/10/2566 6:40

โฟลเดอร์แฟ้ม

10/10/2566 6:40

SQL Source File

## **ภาพที่ ข.1** แสดงไฟล์สำหรับการติดตั้งโปรแกรม

หมายเลขที่ 1 ไฟล์สำหรับใช้ในการติดตั้งโปรแกรม หมายเลขที่ 2 ไฟล์ฐานข้อมูล

#### 2.สร้างฐานข้อมูล

| ohoMuAdmin                    | ← 👩 Server: 127.0.0.1 |                    |                  |          |          |            |             |           | ~      |
|-------------------------------|-----------------------|--------------------|------------------|----------|----------|------------|-------------|-----------|--------|
| <u>∧ ∎</u> 0 0 ⊕ ¢            | 🗊 Databases 📗 SQ      | L 🚯 Status 🛽       | User accounts    | 📑 Export | 🔜 Import | 🥜 Settings | Replication | Variables | ▼ More |
| Recent Favorites              | Databases             | €<br>utf8mb4_get   | neral ci         | ~ Cr     | eate 2   |            |             |           |        |
| Iucky_carpark                 |                       |                    |                  |          |          |            |             |           |        |
| ⊕-i∎ mysql                    | Check all             | p                  |                  |          |          |            |             | Search    |        |
| performance_schema phpmyadmin | Database              | Collation          | Action           |          |          |            |             |           |        |
| register_db                   | booking               | utf8_general_ci    | Check privileges |          |          |            |             |           |        |
| test (                        | □ car_rent            | utf8mb4_general_ci | Check privileges |          |          |            |             |           |        |
|                               | db_luckycarpark       | utf8mb4_general_ci | Check privileges |          |          |            |             |           |        |
|                               | information_schema    | utf8_general_ci    | Check privileges |          |          |            |             |           |        |
|                               | lucky_carpark         | utf8mb4_general_ci | Check privileges |          |          |            |             |           |        |

### **ภาพที่ ข.2** แสดงหน้าการจัดการฐานข้อมูล

หมายเลขที่ 1 ตั้งชื่อฐานข้อมูล หมายเลขที่ 2 กดสร้างฐานข้อมูล

## 3.เข้ามายังฐานข้อมูลที่สร้างไว้

| phpMuAdmin                                       | Server: 127.0.0.1 > 🝵 Database: lucky_carpark                                                                                                    | * 7 |  |  |  |  |  |
|--------------------------------------------------|----------------------------------------------------------------------------------------------------|-----|--|--|--|--|--|
| 280000C                                          | 📝 Structure 📔 SQL 🔍 Search 🕢 Query 🚍 Export 🚍 Import 🧬 Operations 🎫 Privileges 💩 Routines 🔻 More                                                                         |     |  |  |  |  |  |
| Recent Favorites                                 | Structure   SQL   Search   Query   Export   Import   Operations   Privileges   Routines   More     Importing into the database   "lucky_carpark"   1     File to import: |     |  |  |  |  |  |
|                                                  | utf-8 ~                                                                                                    |     |  |  |  |  |  |
|                                                  |                                                                                                    |     |  |  |  |  |  |
| ● ● pripriyadinin<br>● ● register_db<br>● ● test | Format-specific options:                                                                                                    |     |  |  |  |  |  |
|                                                  | SQL compatibility mode:                                                                                                    |     |  |  |  |  |  |
|                                                  | NONE V                                                                                                    |     |  |  |  |  |  |
|                                                  | Do not v VCREMENT for zero values                                                                                                    |     |  |  |  |  |  |

## **ภาพที่ ข.3** แสดงหน้าการนำเข้าฐานข้อมูล

หมายเลขที่ 1 เข้าเมนู Import หมายเลขที่ 2 กดเลือกไฟล์ฐานข้อมูล lucky\_carpark.sql หมายเลขที่ 3 กด Import

4.การนำเข้าไฟล์โปรแกรมผ่าน Filezilla

| General Adv             | vanced Transfer Settings Charse     | et  |             |  |  |  |
|-------------------------|-------------------------------------|-----|-------------|--|--|--|
| Protocol:               | FTP - File Transfer Protocol        | 1   | ~           |  |  |  |
| Host:                   | Hostname Port: 21                   |     |             |  |  |  |
| Encryption:             | Use explicit FTP over TLS if availa | ble | ~           |  |  |  |
| Logon Type:             | Normal                              |     | $\sim$      |  |  |  |
| User:                   | Username 2                          |     |             |  |  |  |
| Password:               | •••••• 3                            |     |             |  |  |  |
| Background<br>Comments: | color: None ~                       |     | ^           |  |  |  |
|                         | Connect OK                          |     | ↓<br>Cancel |  |  |  |

**ภาพที่ ข.4** แสดงหน้าการเชื่อมต่อ Filezilla

หมายเลข 1 ใส่ข้อมูล Host ลงไป และทำการใส่ Port หากไม่มีให้เว้นว่าง หมายเลข 2 ใส่ Username หมายเลข 3 ใส่ Password แล้วกด Connect

5.อัพโหลดไฟล์โปรแกรมขึ้นบนโฮสต์ติ้งผ่าน FTP Filezilla

| Local site: Cillion DCTI M1038 Desite p Jitti on 203                                                                                                    | cal site- CAUsers' PCTUR 11028; Dud top' Jitti on 2020 92 20; carrent), Remote site: / domains/infodevelop on                                                                                                    |          |                   |               |                     |           |
|----------------------------------------------------------------------------------------------------|----------------------------------------------------------------------------------------------------|----------|-------------------|---------------|---------------------|-----------|
| iiicarrent<br>iiiการะดู่มีอารให้งาน<br>iii:การะดู่มีอารให้งาน<br>iii:การะดู่มีอารโรง<br>iii:การะดู่มีอารโรง<br>iii:การะดู่มีอารโรง<br>iii:การะดู่มีอารโรง<br>iii:การะดู่มีอารโรง<br>iii:การะดู่มีอารโรง<br>iii:การะดู่มีอารโรง<br>iii:การะดู่มีอารโรง<br>ii:การะดู่มีอารโรง<br>ii:การะดู่มีอารโรง<br>ii:การะดู<br>ii:การะดู<br>ii:การะดู<br>ii:การะดู<br>ii:การะดู<br>ii:การะดู<br>ii:การะดู<br>ii:การะดู<br>ii:การะดู<br>ii:การะดู<br>ii:การะดู<br>ii:การะดู<br>ii:การะดู<br>ii:การะดู<br>ii:<br>ii: | < >                                                                                                    |          | elop.online       |               |                     |           |
| Filename Filesize Filetype                                                                                                    | Last modified ^                                                                                                    | Filename | Filesize Filetype | Last modified | Permissions         | Owner/Gro |
| admin File folder<br>Car Rental - Doc File folder<br>css File folder<br>fonts File folder<br>img File folder<br>js File folder<br>oldcarrent File folder<br>acces File folder<br>bldcarrent File folder<br>DS_Store 14,421 DS_STORE File<br>httaccess 200 HIND.CESS File                                                                                                    | 2/28/2020 2:06:18<br>2/28/2020 2:06:06<br>2/28/2020 2:06:54<br>2/28/2020 2:06:54<br>2/28/2020 1:57:46<br>2/28/2020 1:57:46<br>2/28/2020 2:06:11<br>2/28/2020 2:07:54<br>2/28/2020 1:57:12<br>2/28/2020 1:56:56<br>2/28/2020 1:56:55 | 2        |                   | Emy           | aty directory listi | ing       |

**ภาพที่ ข.5** แสดงหน้าอัปโหลดโปรแกรมขึ้นบนโฮตส์ติ้งผ่าน Filezilla หมายเลข 1 ทำการเลือกไฟล์โปรแกรม LuckyParking แล้วลากมายัง พื้นที่ว่าง ด้านขวา

หมายเลข 2 ฟื้นที่โฮสต์ติ้ง รอจนกว่าไฟลจะอัพโหลดเสร็จทั้งหมดเป็นอันเสร็จ สิ้น